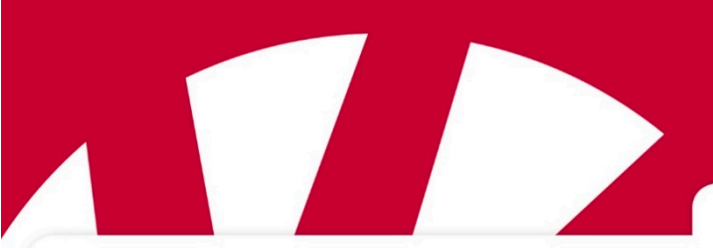

Kurzanleitung

# **Lightwriter SL50**

# Art.nr 1740300

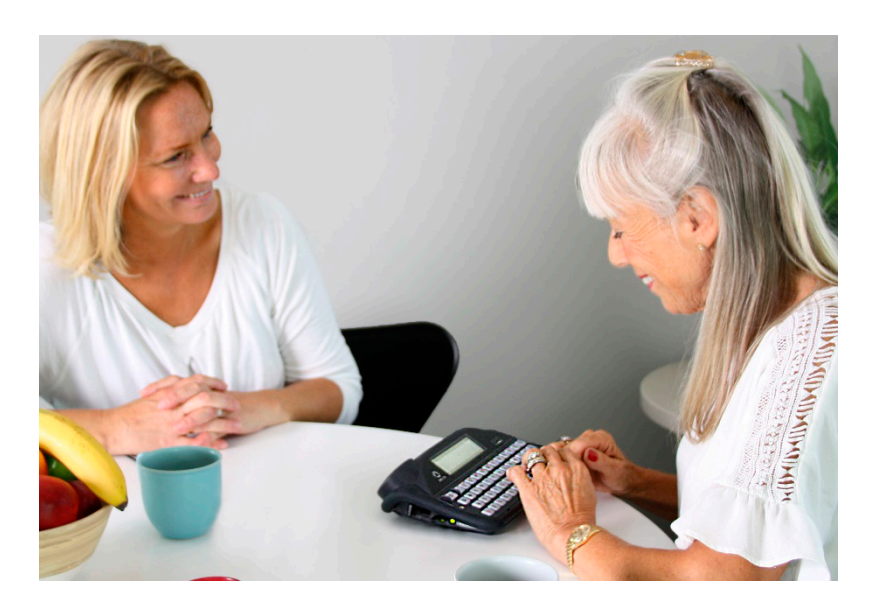

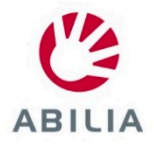

#### WILLKOMMEN BEI IHREM LIGHTWRITER

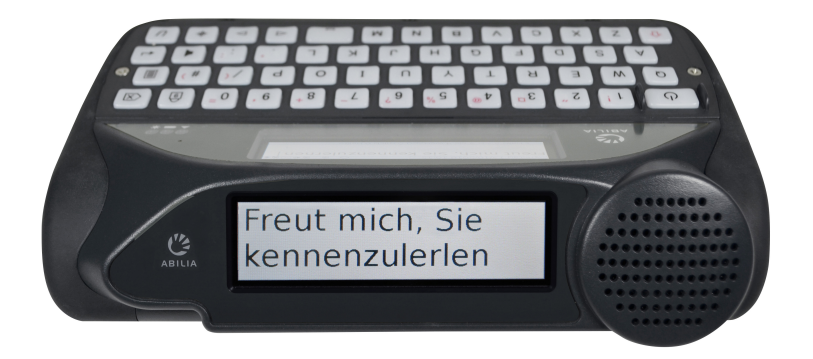

Der Lightwriter SL50 ist ein schnelles und einfaches Kommunikationsmittel.

Ihr Lightwriter wird mit einer Schutzfolie auf der Tastatur geliefert. Diese bitte vor Gebrauch entfernen.

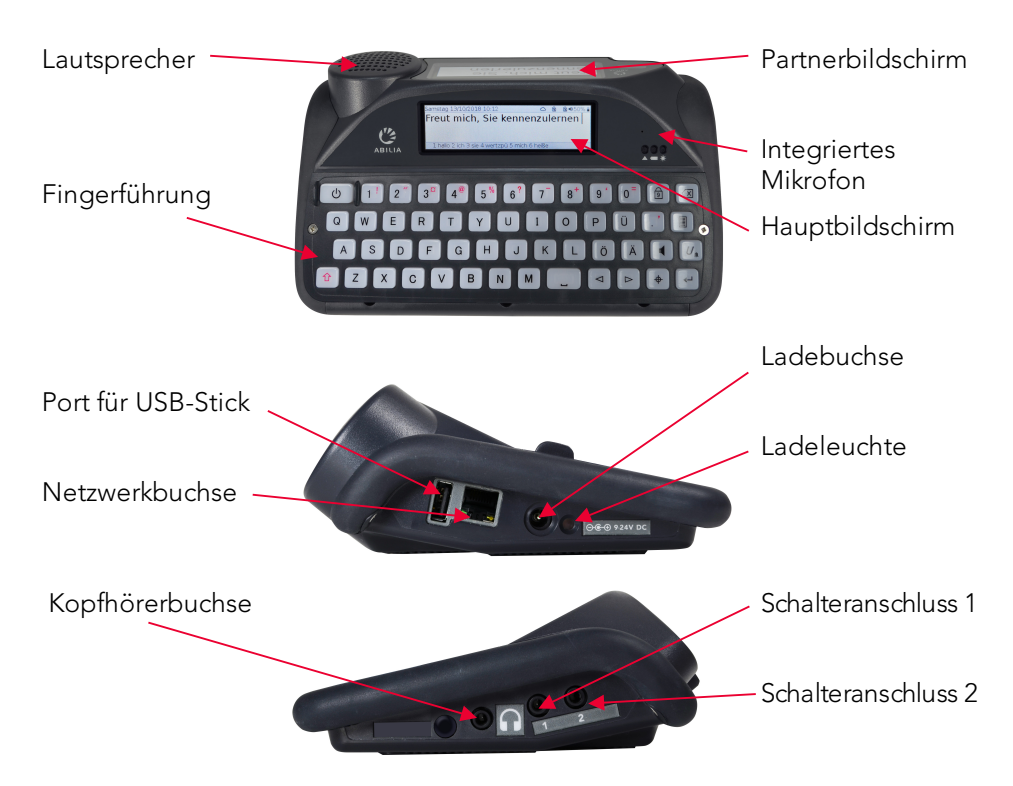

## LIEFERUMFANG

Bitte überprüfen Sie den Lieferumfang beim Öffnen der Verpackung auf Vollständigkeit:

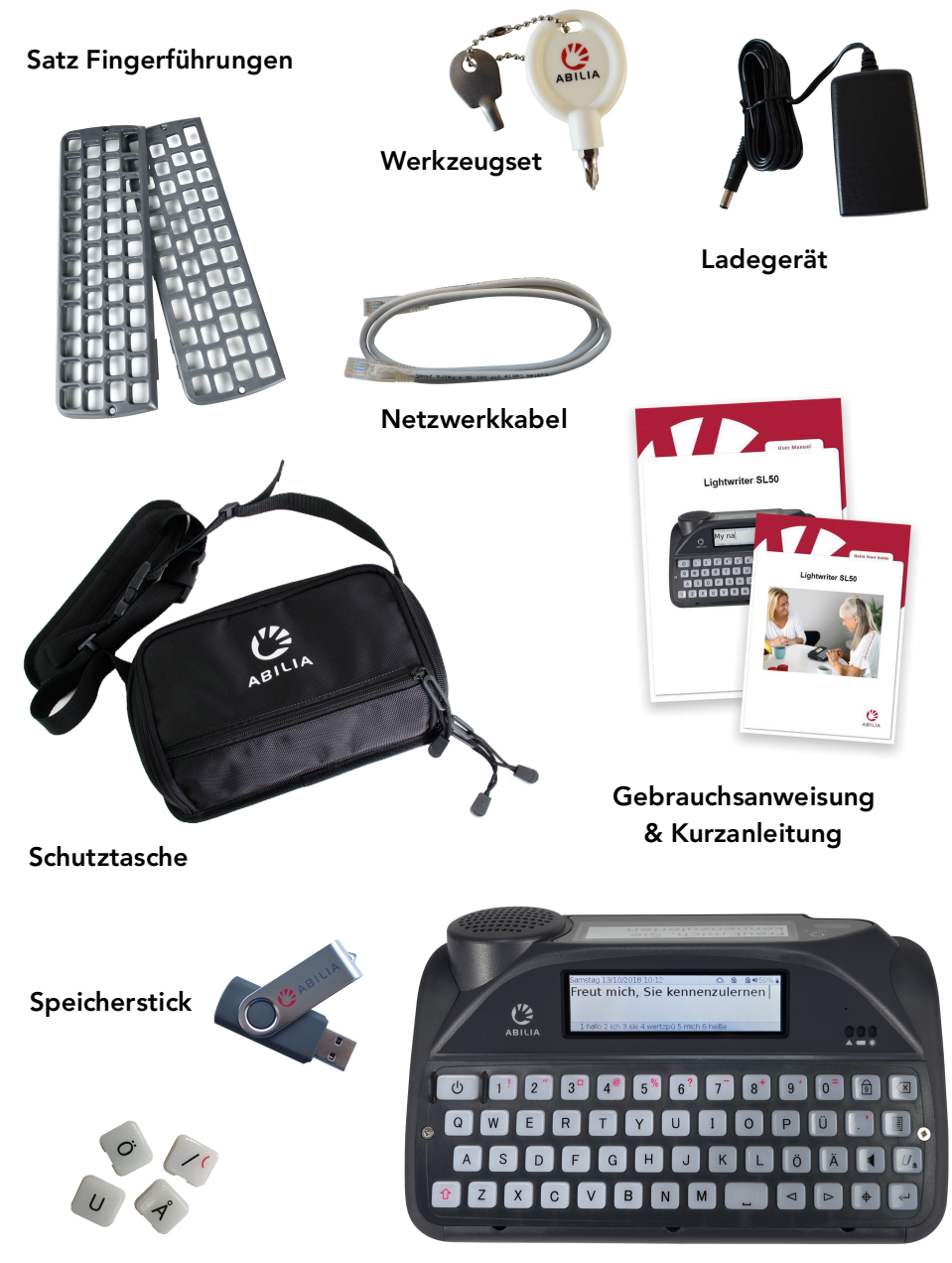

Zusätzliche Tastenkappen

Lightwriter SL50

#### AKKU LADEN

Verbinden Sie den Lightwriter bitte vor der Verwendung mit dem Ladegerät. Sie können Ihren Lightwriter auch während des Ladevorgangs benutzen.

Das erste Laden des Lightwriters nach der Neulieferung dauert mindestens **12 Std.** Später sollte der Lightwriter regelmäßig ca. **3-4 Std.** geladen werden, um für einen ganzen Tag einsatzfähig zu sein. Dieses geschieht am besten über Nacht.

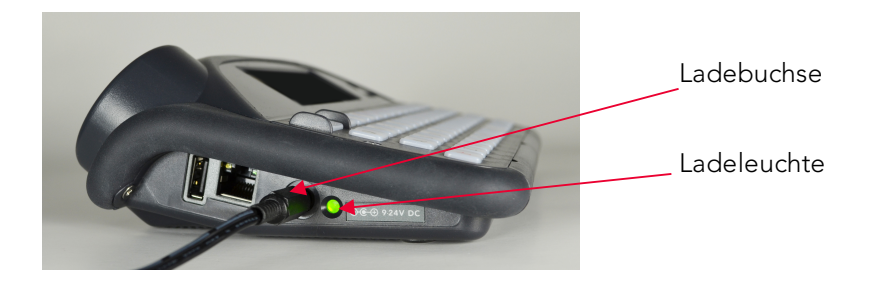

## IHREN LIGHTWRITER EINSCHALTEN

Drücken Sie zum Einschalten Ihres Lightwriter die Ein/Aus-Taste

Der erste Start Ihres Lightwriter dauert einen kurzen Moment.

Wenn Sie Ihren Lightwriter einige Zeit nicht benutzen oder keine Tasten drücken, schalten sich die Bildschirme aus und er wechselt in den **Standby-Modus.** Drücken Sie eine beliebige Taste, um ihn zu aktivieren und dort weiterzumachen, wo Sie aufgehört haben.

Wenn Sie Ihren Lightwriter ausschalten möchten, drücken Sie Umschalten

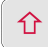

und dann Ein/Aus 🔱

### MIT DEM SPRECHEN BEGINNEN

Wenn Sie Ihren Lightwriter einschalten, erscheint als Erstes die Ansicht, Sprechen".

Mittwoch 26/09/2018 2:16 
General A8%

#### 1 kenne 2 kennt 3 kakao 4 kehle 5 kaffeehaus

Mit der Tastatur des Lightwriter können weitestgehend genauso Wörter und Wortgruppen getippt werden wie mit einer handelsüblichen Computertastatur. Alles was Sie schreiben erscheint auf dem Bildschirm vor Ihnen.

Wenn Sie **Eingabe** ← drücken, spricht der Lightwriter die eingegebenen Wörter laut aus und zeigt sie auf dem **Partnerbildschirm** an.

Beim Tippen erscheint unten auf dem Hauptbildschirm eine Zeile mit Wortvorschlägen. Drücken Sie die entsprechende **Zifferntaste**, um den Wortvorschlag zu verwenden. Dafür muss die **Ziffernumschaltung** deaktiviert sein.

Mit **Umschalten** 1 können Sie die roten Zeichen auf den Tasten eingeben.

#### TASTENFUNKTIONEN

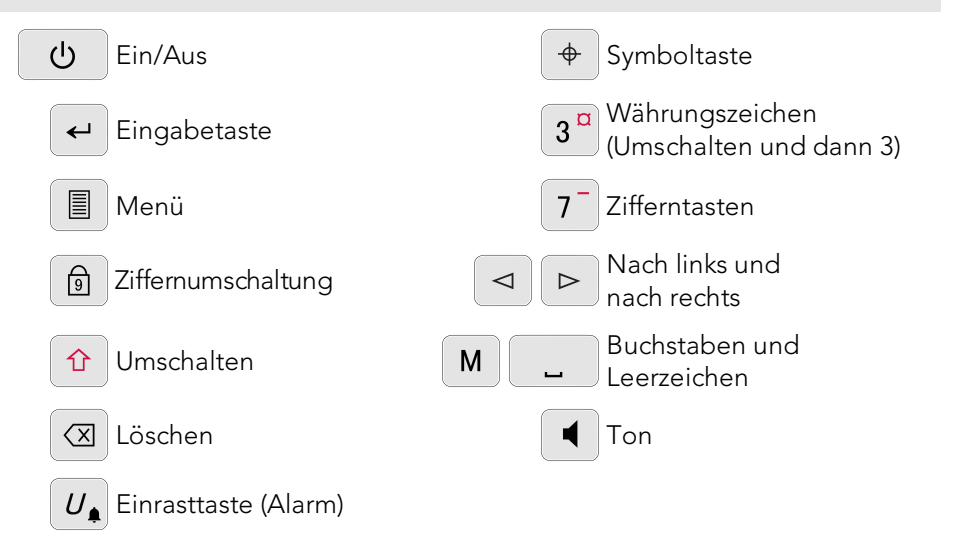

### IHREN LIGHTWRITER EINRICHTEN

Mit wenigen einfachen Einstellungen können Sie Ihren Lightwriter gemäß Ihren persönlichen Vorlieben konfigurieren.

| L                                                                                 | DIE MIEINUS VERWEINDEN                  |                                       |                                                  |
|-----------------------------------------------------------------------------------|-----------------------------------------|---------------------------------------|--------------------------------------------------|
| Drücken Sie <b>Menü</b> 🗐 um auf die täglichen Einstellungen zuzugreifen.         |                                         |                                       |                                                  |
|                                                                                   | Hauptmenü                               | <mark>Ton</mark><br>Display<br>System | Tipp –<br><b>Erweiterte</b><br>Menüontionen      |
|                                                                                   | Einstellungen für Ton und<br>Lautstärke |                                       | können Sie mit<br>Umschalten +<br>Menü aufrufen. |
| Scrollen Sie mit den Pfeiltasten <b>Nach links</b> und <b>Nach rechts</b> b durch |                                         |                                       |                                                  |
| die Optionen. In jedem Menü können Sie mit <b>Eingabe</b> < eine Auswahl          |                                         |                                       |                                                  |
| tı                                                                                | reffen und mit <b>Ein/Aus</b> し         | abbrechen.                            |                                                  |

#### GRUNDEINSTELLUNGEN SPEICHERN

**Stimme** – Navigieren Sie zu **Erweitertes Anwendermenü** > **Stimme** > **Stimme** auswählen. Hier finden Sie eine Auswahl männlicher und weiblicher Stimmen. Drücken Sie **Eingabe**, um Ihre Wahl zu bestätigen.

**Sprachlautstärke** – Navigieren Sie zu **Menü** > **Ton** > **Mixer** > **Sprachlautstärke**. Wählen Sie eine Lautstärkestufe von 1 bis 10 und bestätigen Sie mit **Eingabe**.

Tastendruck-Lautstärke – Navigieren Sie zu Menü > Ton > Mixer > Tastendruck. Wählen Sie eine Lautstärkestufe von 1 bis 10 und bestätigen Sie mit **Eingabe**.

**Datum und Uhrzeit** – Datum und Uhrzeit sollten automatisch für Sie eingestellt werden. Falls Sie dennoch eine Änderung vornehmen müssen, navigieren Sie zu **Erweitertes Anwendermenü** > **Datum und Uhrzeit**.

Scan-Geschwindigkeit – Navigieren Sie zu Erweitertes Anwendermenü > Scannen > Scan-Geschwindigkeit. Hier können Sie die Geschwindigkeit einstellen, mit der die Tasten gescannt werden.

**Scan-Ton** – Hier können Sie den Ton beim Scannen der Tasten einstellen oder auch deaktivieren. **Erweitertes Anwendermenü** > **Scannen** > **Scan-Ton**.

Tipp – Nutzen Sie zum Einstellen der Gesamtlautstärke die Tastenkombination

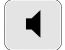

und ⊲ ⊳

#### DIE SOFTWARE AKTUALISIEREN

Es ist wichtig, dass Sie die Software Ihres Lightwriter auf dem neuesten Stand halten, damit er sicher und problemlos funktioniert. Updates können Fehler beheben, die Sicherheit optimieren und Funktionen verbessern.

Sie können die Software über eine Internetverbindung aktualisieren. Verbinden Sie Ihren Lightwriter einfach per Netzwerk-Kabel mit einem Router.

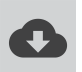

Ein Wolkensymbol zeigt an, dass Sie neue Updates herunterladen. Sobald der Download abgeschlossen ist, werden Sie aufgefordert, den Lightwriter neu zu starten. Danach ist Ihr Update abgeschlossen.

## (NUR SCANNEN) SCHALTER ANSCHLIEßEN

Verbinden Sie Ihre zwei Schalter mit Anschluss 1 und 2.

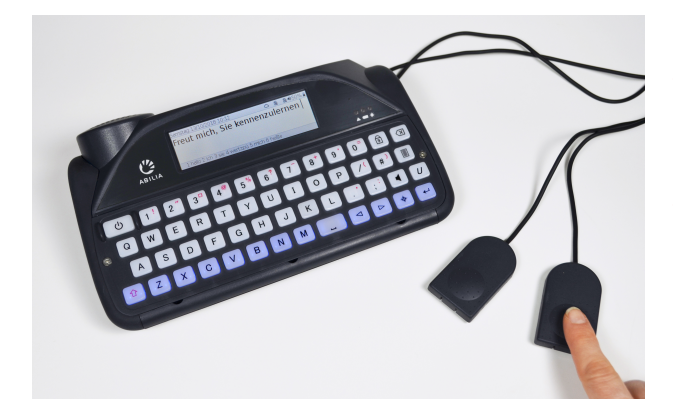

Tipp – Sie können auch mit einem Schalter scannen oder eine beliebige Taste auf der Tastatur benutzen (detaillierte Informationen in der Gebrauchsanweisung).

Drücken Sie den **Schalter an Anschluss 2**, um die hervorgehobenen Zeilen oder Tasten durchzugehen. Benutzen Sie den **Schalter an Anschluss 1**, um die hervorgehobene Zeile auszuwählen, und drücken Sie ihn erneut, um die hervorgehobene Taste zu wählen.

Drücken Sie eine beliebige Taste, um zur regulären Eingabe per Tastatur zurückzukehren.

## TASTENKOMBINATIONEN

| AUS                                  | Drücken Sie Umschalten 🗘 und dann Ein/Aus 🔱                                                                                                    |  |  |
|--------------------------------------|----------------------------------------------------------------------------------------------------|--|--|
| EIN                                  | Drücken Sie <b>Ein/Aus</b>                                                                                                    |  |  |
| STANDBY<br>(Ruhemodus)               | Halten Sie die Taste <b>Ein/Aus 2</b> Sekunden lang gedrückt. Sie können den Lightwriter mit einer <b>beliebigen Taste</b> wieder aktivieren.                                     |  |  |
| ABBRECHEN,<br>MENÜPUNKT<br>AUSWÄHLEN | Eingabetaste drücken                                                                                                    |  |  |
| MENÜSCHRITT<br>ZURÜCK                | Drücken Sie <b>Ein/Aus</b>                                                                                                    |  |  |
| EINGABE<br>ABBRECHEN                 | Wenn Sie tippen, können Sie mit der <b>Ein/Aus</b> -Taste <b>U</b> die<br>löschen gesamte Textzeile.                                                                              |  |  |
| LAUTSTÄRKE                           | Wenn Sie <b>Ton</b> gedrückt halten, können Sie mit den <b>Pfeiltasten</b><br>nach links und nach rechts b die Lautstärke anpassen.<br>Mittwoch 26/09/20<br>Lautstärkeregler<br>5 |  |  |
| STUMM<br>SCHALTEN                    | Mit einem Druck auf <b>Ton</b> können Sie Ihren Lightwriter stumm<br>schalten (auch während des Sprechens). Drücken Sie <b>Ton</b> erneut,<br>um die Stummschaltung aufzuheben.   |  |  |
| NEUSTART<br>ERZWINGEN                | Falls Sie einen Neustart erzwingen müssen, halten Sie <b>Ein/Aus</b><br>10 Sekunden lang gedrückt, bis sich der Bildschirm aus- und wieder<br>einschaltet.                        |  |  |
| ALARM*                               | Die <b>Einrasttaste</b> <i>U</i> , drücken und gedrückt halten bis der Alarm ertönt.                                                                                              |  |  |

\*Muss in den Einstellungen aktiviert werden.

Mehr über Ihren Lightwriter erfahren Sie in der Gebrauchsanweisung. +46 8 594 694 00 | info@abilia.com | www.abilia.com 1740300\_SL50QuickGuide\_DE\_RevB